## CULTIVATION SYSTEM DEVELOPMENT PH.4 COURSE

8 APPENDIX

First edition

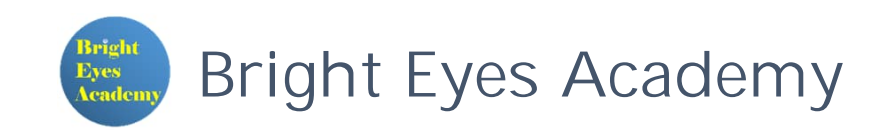

## TABLE OF CONTENTS

► Install the opency library for the Python

## 1. INSTALL THE OPENCV LIBRARY FOR THE PYTHON

Library installation procedure

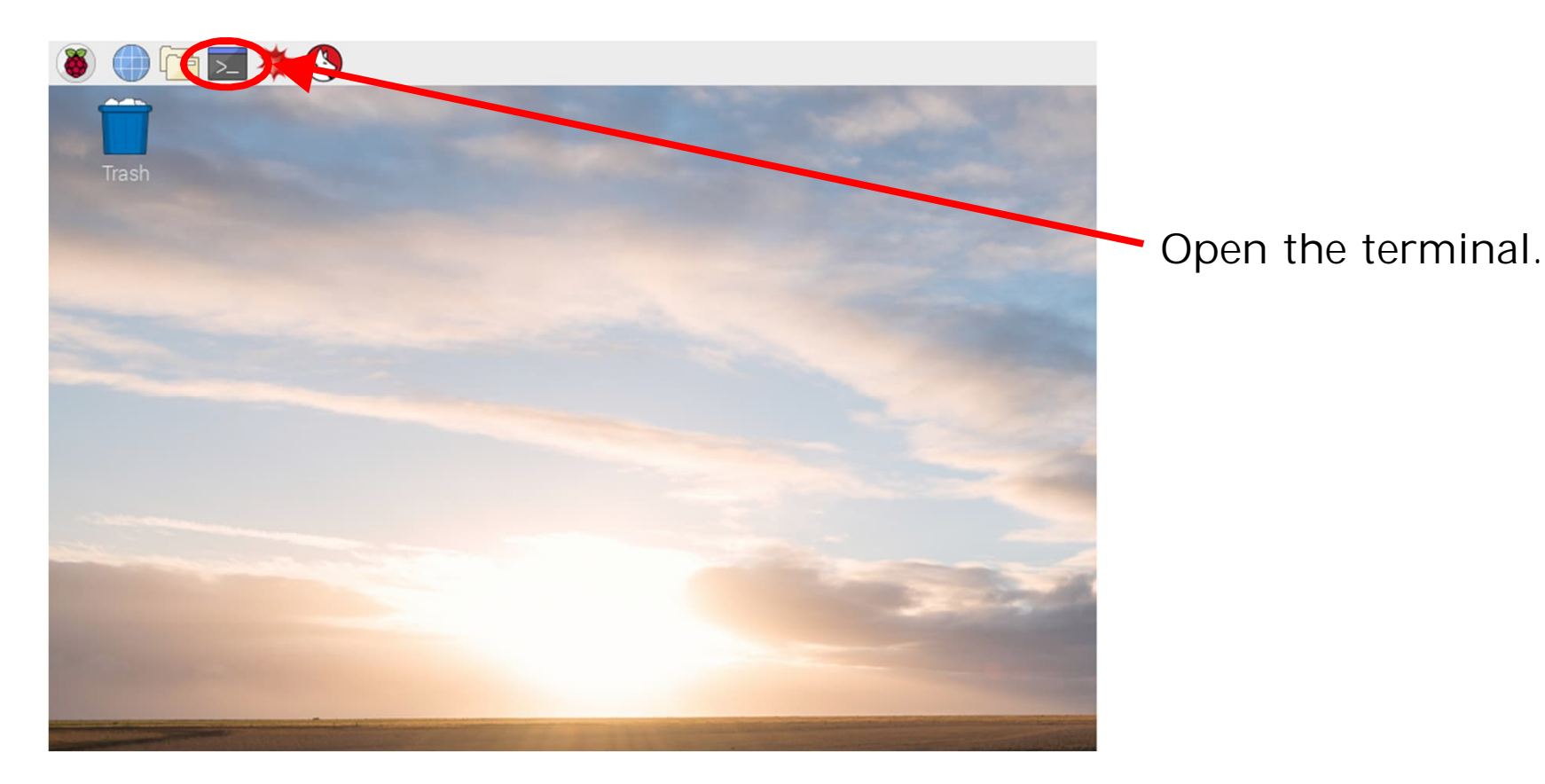

File Edit Tabs Help

pi@raspberrypi:~ \$ sudo apt update

Update system package list Type "sudo apt update" and press Enter.

| File Edit Tab  | os Help                 |
|----------------|-------------------------|
| pi@raspberrypi | i:~ \$ sudo apt upgrade |
|                |                         |
|                |                         |
|                |                         |

Upgrade all installed packages to the latest version Type "sudo apt upgrade" and press Enter.

| File  | Edit  | Tabs   | Help   |     |       |  |  |  |  |
|-------|-------|--------|--------|-----|-------|--|--|--|--|
| pi@ra | spber | rypi:~ | S sudo | apt | clean |  |  |  |  |
|       |       |        |        |     |       |  |  |  |  |
|       |       |        |        |     |       |  |  |  |  |
|       |       |        |        |     |       |  |  |  |  |

Clear package cache Type "sudo apt clean" and press Enter.

| File Edit Tabs Help<br>pi@raspberrypi:~ \$ sudo apt install libavutil56 libcairo-gobject2 libgtk-3-0 libpango-1.0-0 libavcodec58<br>libcairo2 libswscale5 libtiff5 libatk1.0-0 libavformat58 libgdk-pixbuf2.0-0 libpangocairo-1.0-0 libwebp6<br>libatlas-base-dev libjasper-dev libatlas3-base | Type "sudo apt install libavutil56 libcairo-gobject2<br>libgtk-3-0 libpango-1.0-0 libavcodec58 libcairo2<br>libswscale5 libtiff5 libatk1.0-0 libavformat58<br>libgdk-pixbuf2.0-0 libpangocairo-1.0-0 libwebp6<br>libatlas-base-dev libjasper-dev libatlas3-base" and<br>press Enter. |
|----------------------------------------------------------------------------------------------------|----------------------------------------------------------------------------------------------------|
| File Edit Tabs Help<br>pi@raspberrypi:~ \$ sudo pip3 install opencv-python                                                                                                    | Type "sudo pip3 install opencv-python" and press Enter.                                                                                                    |

## CULTIVATION SYSTEM DEVELOPMENT PH.4 COURSE 8. APPENDIX

Issue Date: First edition published 1<sup>st</sup> November 2021

Author: Dr. KAGA, Yoshitaka

Publishing company: Neo Career Promote CO., LTD.

Address: 5-1-11-202, Okusawa Setagaya-ku TOKYO 158-0083 JAPAN

Home Page: https://www.ncp-8.com/

Contact E-mail: info@ncp-8.com